How to:

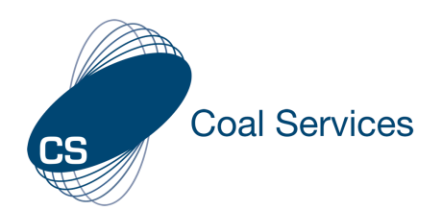

# Create an app-like icon on your Mobile device (Certificate Holder)

How to create an an app like icon on your Mobile device for the Coal Services Maintenance of Competence Portal to assist with maintaining your NSW Practicing Certificate.

Previously the Coal Services Maintenance of Competence Portal was an App that was downloadable from the Apple App Store or the Google Play Store. The Coal Services Maintenance of Competence Portal is now accessible simply via a weblink.

## https://moc.coalservices.com.au

| Sign in to your account |         |
|-------------------------|---------|
|                         |         |
|                         | Sian In |

### Create an App like Icon Apple/iPhone

- 1. Go to <u>https://moc.coalservices.com.au</u> *Note:* This may look slightly different depending on the default browser of your device
- Select the share icon in the bottom middle OR Select the share icon on the top right, then Open in Safari and select the share icon in the bottom middle OR Select the 3 lines on the bottom right and then the share icon
- 3. Select "Add to Home Screen" OR Select "Add page to" and then "Home Screen" OR Select the "Home" icon
- 4. Rename the shortcut "MOC" and select "Add"

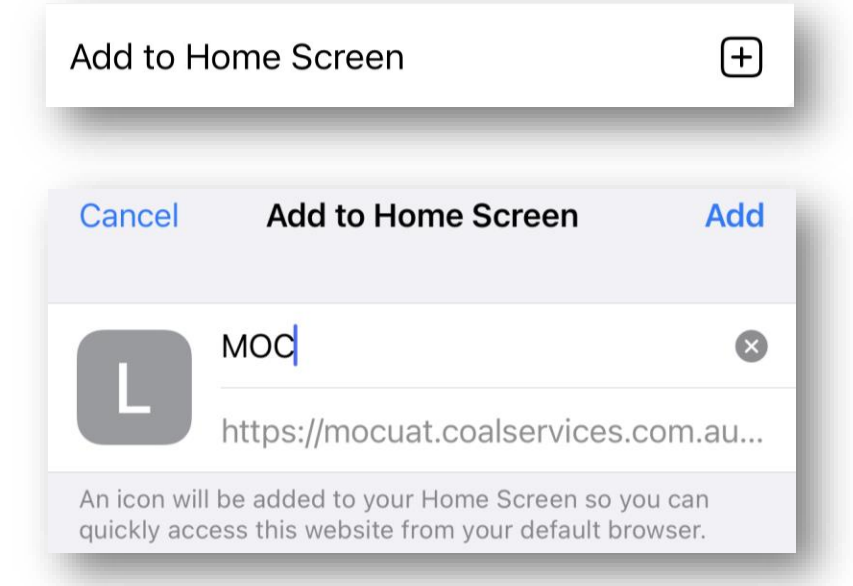

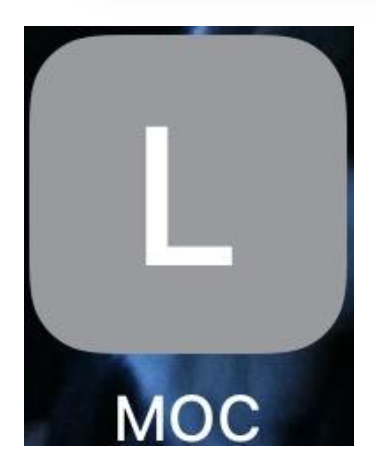

You are all set.

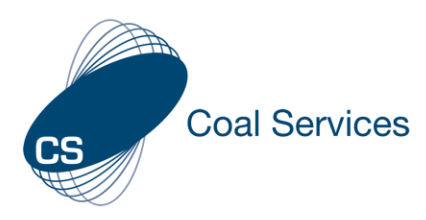

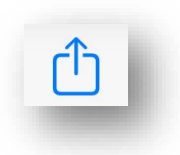

#### Create an App like Icon **Coal Services** Android/Samsung × 0 ( C $\rightarrow$ 1. Go to https://moc.coalservices.com.au Note: This may look slightly different Copy link depending on the default browser of your device View saved Remove result 2. Select the 3 lines on the bottom right OR Select the 3 dots on the top right Find in page 3. Select "Add to Home Screen" Add to Home screen OR Sign i Select "Add page to" and then "Home Screen" Add the current webpage to € $\overline{\mathbf{1}}$ Bookmarks Downloads History Saved pages Add page to Quick access Home screen Saved pages Create shortcut Add to Home screen Name 4. Rename the shortcut "MOC" MOC Log in and select "Add" Cancel Add Add Cancel

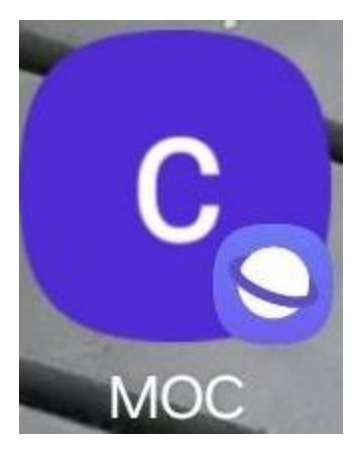

#### You are all set.